## Prime

## **Report payment to Subcontractor**

Prime contractor can successfully report payments made to subcontractor

## Step Detail

- 1. From the left menu, expand the View menu item.
- 2. Click "My Contracts" from the sub-menu.
- 3. Click the "View" link in the Actions column for the desired contract.
- 4. Click the "Compliance Audit List" tab.
- 5. Click "View Audit" under the Actions column for the audit month.
- 6. In the Compliance Audit Actions, click "Report # subcontractor payment".
- 7. In the Subcontractor Payments section click "Submit Response" in the Actions column for the

desired subcontractor to report a payment.

- 8. Fill in required (\*) fields and attach any required documents.
- 9. Click the "Review" button.
- 10. Click the checkbox to acknowledge you have included all relevant payment details and attached

all necessary payment documents for this subcontractor.

- 11. Click the "Save" button.
- 12. Click the "Return to Compliance Audit" button.